## **BIVERSITY**OF **EXCHANGE**

Setting Up Ship To Addresses Revised 3/21/2023

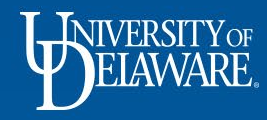

## Ship To Addresses in UD Exchange

- UD Exchange allows employees to save multiple shipping addresses as well as set a default shipping address in their user profile.
- This guide will illustrate how to create and update default shipping addresses.
- To begin, log into UD Exchange using your UD credentials.

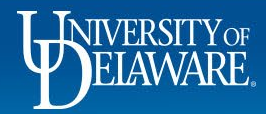

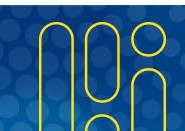

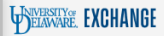

合

íc

õ

血

**.** 

39

ш

Shop • Shopping Home Page

0.00 USD 📜 ♡ |■

Q

╝ +

**A** 

| test site does not create live purchase orders or payments sent to suppliers. The integrations are set up to the FITST PeopleSoft instance, which is not dynamically updated for production values of custom fields has projects, work orders and speed/yee, or supplier advery manacelly updated for production values of custom fields has projects, work orders and speed/yee, or supplier advery manacelly updated for production values of custom fields has projects, work orders and speed/yee, or supplier advery manacelly updated for production values of custom fields has projects, work orders and speed/yee, or supplier advery manacelly updated for production values of custom fields has an one state work order and user ref, were updated to exit the extinuits plote and with custaling new guides. Please email procurement@uddl.edu if have specific questions, chances are we are working on it!   Quick Links   alog & Forms Showcase (Under Development)   curement Forms   (W) Draft Carts    My Draft Carts                                                                                                    | Welcome to the University of Delaware Exchange Test Site!                                                                                                    | There are no A                                               | ction Items to display. | My Resources<br>Product Release Library 🏹 |  |  |
|----------------------------------------------------------------------------------------------------|----------------------------------------------------------------------------------------------------|--------------------------------------------------------------|-------------------------|-------------------------------------------|--|--|
| you use this site for training and testing, you may see small differences from guides and the production site.<br>Integration with catalog suppliers depends on their having a test site for integration, some suppliers (such<br>Manzano) do not have a test site and are not in this catalog. The test site is where the administrators test new<br>tions before moving to production and while building new guides. Please email procurement@udel.edu if<br>have specific questions; chances are we are working on it!<br>Quick Links<br>Quick Links | test site does not create live purchase orders or payments sent to suppliers. The integrations a<br>the FITST PeopleSoft instance, which is not dynamically updated for production values of custo<br>h as projects, work orders and speedtypes, or supplier active/inactive status. <b>The last refresh o</b><br><b>npleted on March 29, 2022.</b> Custom fields, with the exception of work order and user ref, were u<br>ect those values on April 22.                  | re set up to<br>m fields<br>f FITST was<br>pdated to         |                         | procurement@udel.edu<br>Site Map          |  |  |
| Lalog & Forms Showcase (Under Development)  curement Forms                                                                                                    | you use this site for training and testing, you may see small differences from guides and the proc<br>integration with catalog suppliers depends on their having a test site for integration; some supp<br>Amazon) do not have a test site and are not in this catalog. The test site is where the administra<br>utions before moving to production and while building new guides. Please email procurement@<br>have specific questions; chances are we are working on it! | duction site.<br>liers (such<br>tors test new<br>udel.edu if |                         | Quick Links                               |  |  |
| talog & Forms Showcase (Under Development)  curement Forms                                                                                                    |                                                                                                    |                                                              |                         | C UD Exchange How To Guides               |  |  |
| Lalog & Forms Showcase (Under Development)  curement Forms                                                                                                    |                                                                                                    |                                                              |                         | How Do I Buy ???                          |  |  |
| talog & Forms Showcase (Under Development)     curement Forms      Image: Contract      Image: Contract     Image: Contract                                                                                                    |                                                                                                    |                                                              |                         | Commodity Code-Account Crosswalk          |  |  |
| Image: Showcase (Under Development)     Curement Forms     Image: Contract     Image: Contract                                                                                                    |                                                                                                    |                                                              |                         | C Non-PO Payment Matrix                   |  |  |
| Landog & Forms Showcase (Under Development)                                                                                                    |                                                                                                    |                                                              |                         | Non-Catalog Item                          |  |  |
| curement Forms                                                                                                    | talog & Forms Showcase (Under Development)                                                                                                    |                                                              |                         | NEW Waiver of Bid Form                    |  |  |
| Currement Forms     Image: Currement Forms       Image: Currement Forms     Image: Currement Forms       Image: Currement Forms <td< th=""><th></th><th></th><th></th><th>Request Contract</th></td<>                                                                                                    |                                                                                                    |                                                              |                         | Request Contract                          |  |  |
| Image: Subaward     Image: Subaward   My Draft Carts                                                                                                    | curement Forms                                                                                                    | $\checkmark$                                                 |                         |                                           |  |  |
|                                                                                                    | Non-PO Payment Honorarium Payment                                                                                                    | My Draft Carts                                               | 3                       |                                           |  |  |

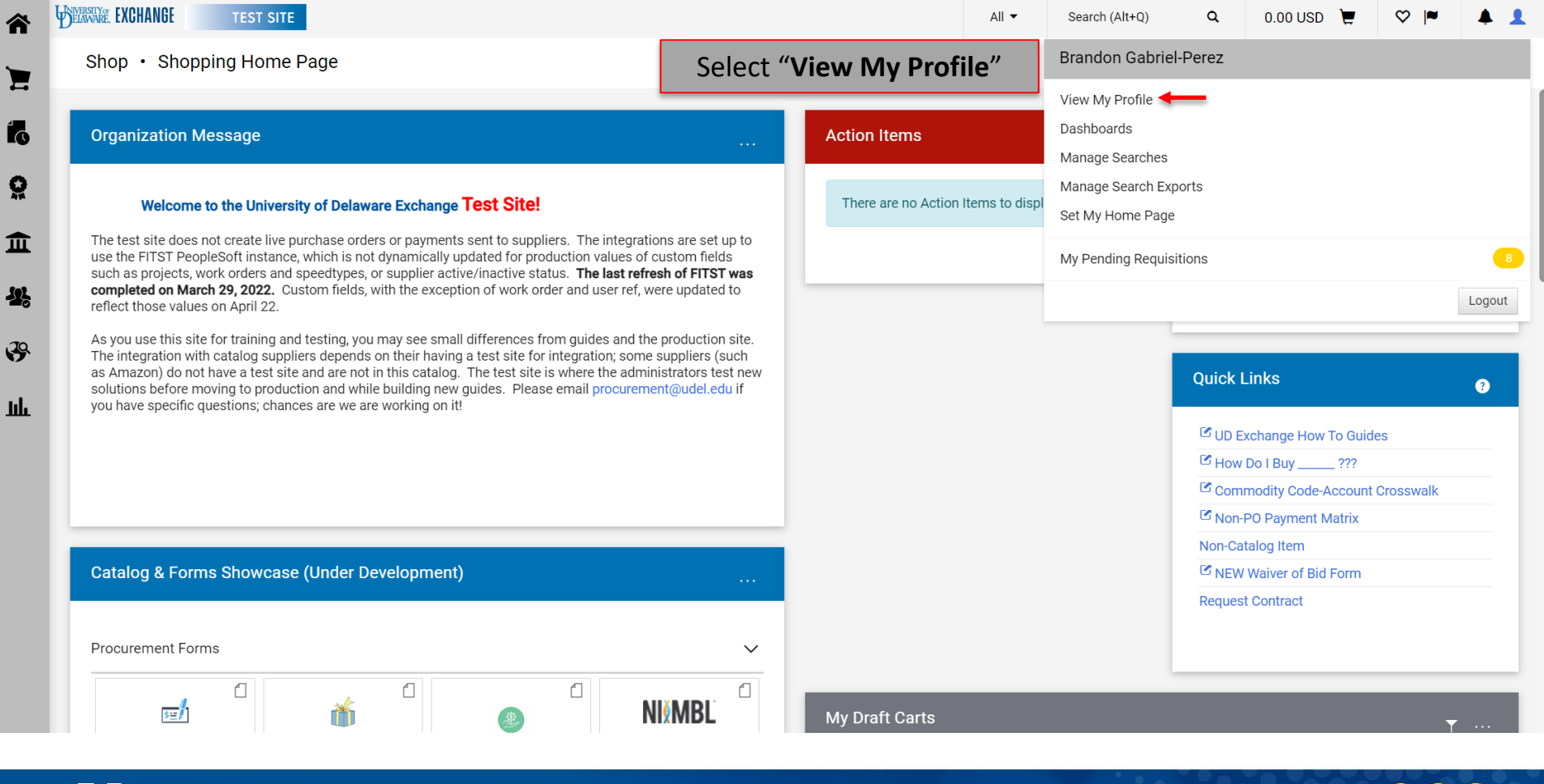

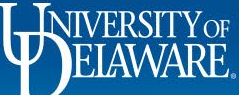

谷

Ì

ĺ

Õ

-12

39

հր

| 合   | DERNAR EXCHANGE TEST SITE      |                                                           | All 👻 | Search (Alt+Q) | ۹ | 0.00 USD 📜 | ♡  ■ | <b>4 1</b> |
|-----|--------------------------------|-----------------------------------------------------------|-------|----------------|---|------------|------|------------|
|     | My Profile  Default Addresses  |                                                           |       |                |   |            |      | 🞝 Logout   |
|     | Brandon Gabriel-Perez          | Default Addresses ?                                       |       |                |   |            |      |            |
| 6   | User Name 702214053            | O No addresses defined in profile.                        |       |                |   |            |      |            |
| õ   |                                | Ship To Bill To                                           |       |                |   |            |      |            |
| 俞   | Update Security Settings       | ? Select an address to edit                               |       |                |   |            |      |            |
| fat | Default User Settings          | Select Audresses for Frome     Select Audresses for Frome |       |                |   |            |      |            |
| 46  | Default Addresses              | Shipping Addresses                                        |       |                |   |            |      |            |
| 39  | Cart Assignees                 |                                                           |       |                |   |            |      |            |
| ш   | User Roles and Access          |                                                           |       |                |   |            |      |            |
|     | Ordering and Approval Settings |                                                           |       |                |   |            |      |            |
|     | Notification Preferences       |                                                           |       |                |   |            |      |            |
|     | Administrative Tasks           |                                                           |       |                |   |            |      |            |

4

- Expand **Default User Settings** and select **Default Addresses**
- To add default shipping addresses to your profile, click **Select Addresses for Profile** to enable the Address Search

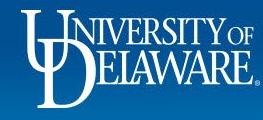

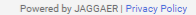

| DELAWARE. | EXCHANGE TEST SITE                  |                               |                                                                     |   |
|-----------|-------------------------------------|-------------------------------|---------------------------------------------------------------------|---|
| My P      | rofile      Default Addresses       |                               |                                                                     |   |
| Br        | andon Gabriel-Perez                 | Default Addresses             |                                                                     | ? |
| Us        | er Name 702214053                   | O No addresses do             | efined in profile.                                                  |   |
| User P    | rofile and Preferences              | Ship To Bill To               |                                                                     |   |
| Updat     | e Security Settings                 | Select an address to edit     | ?<br>Select Addresses for Profile                                   |   |
| D         | erault User Settings                | O No addresses defined in pro | <mark>sfile.</mark>                                                 |   |
| H         | Default Addresses<br>Cart Assignees | Shipping Addresses            | Address Search                                                      |   |
| Fi        | inancial Approvers                  |                               | Text<br>Results Per Page 10 V                                       |   |
| O         | dering and Approval Settings        |                               | Search                                                              |   |
| P         | ermission Settings >                |                               | Name Address                                                        |   |
|           | User History                        |                               | Attn: Brandon Gabriel-Perez<br>Room:                                |   |
|           | Aunimisuauve rasks                  |                               | 162 THE GREEN<br>HULLIHEN HALL<br>NEWARK, DE 19716<br>United States |   |

- On the **Ship To** tab, enter a keyword (e.g., Hullihen) or campus building code (e.g., NC01)
- Click Search
- Locate the address you want from the list of results.
- Click the **radio button** to select the address.

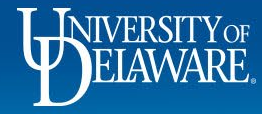

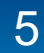

Powered by JAGGAER | Privacy Policy

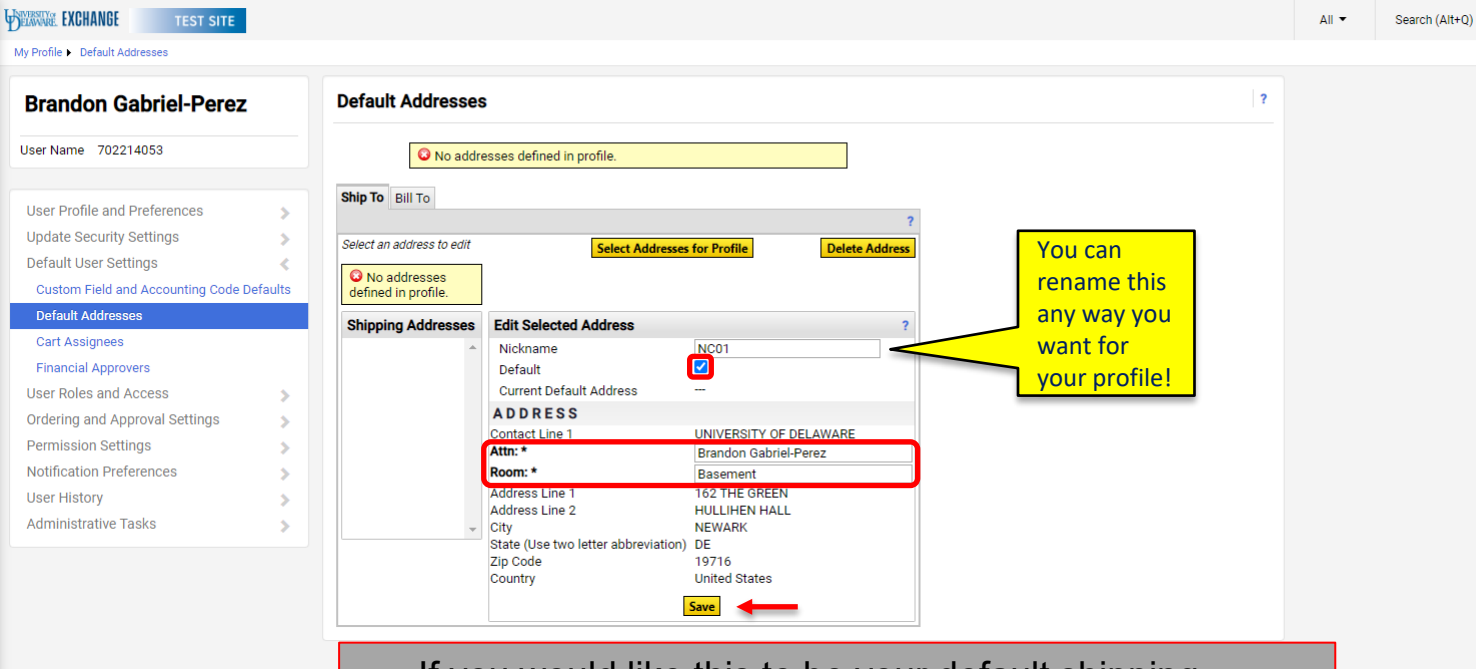

• If you would like this to be your default shipping address, select the **Default** box.

6

- Complete the required **Attn** and **Room** fields.
- Click Save.

٩

窬

E

Ío

õ

血

봐

39

հե

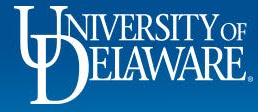

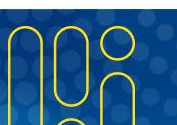

Powered by JAGGAER | Privacy Policy

1

- D Logout

0.00 USD

All 
Search (Alt+Q)

Logout

0.00 USD

My Profile 
 Default Addresses

TEST SITE

WELENAKE EXCHANGE

谷

) N N N N N N N

白峰。

بليلا

| User Name 702214053 Ship To Bill To  Select an address to edit Select Addresses for Profile Delete Address |
|----------------------------------------------------------------------------------------------------|
| Select an address to edit Select Addresses for Profile Delete Address                                      |
| Liser Profile and Preferences                                                                              |
| Undate Security Settings   Shipping Addresses Edit Selected Address ?                                      |
| Default User Settings                                                                                      |
| Custom Field and Accounting Code Defaults Current Default Address NC01                                     |
| Default Addresses A D D R E S S                                                                            |
| Cart Assignees Contact Line 1 UNIVERSITY OF DELAWARE                                                       |
| Financial Approvers Arms Brandon Gabriel-Perez                                                             |
| User Roles and Access Address Line 1 162 THE GREEN                                                         |
| Ordering and Approval Settings Address Line 2 HULLIHEN HALL                                                |
| Permission Settings                                                                                        |
| Zip Code 19716                                                                                             |
| Country United States                                                                                      |
| Administrative Tables                                                                                      |

To remove a saved shipping address from your profile, click the **Delete Address** button.

7

٩

Powered by JAGGAER | Privacy Policy

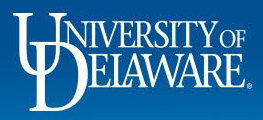

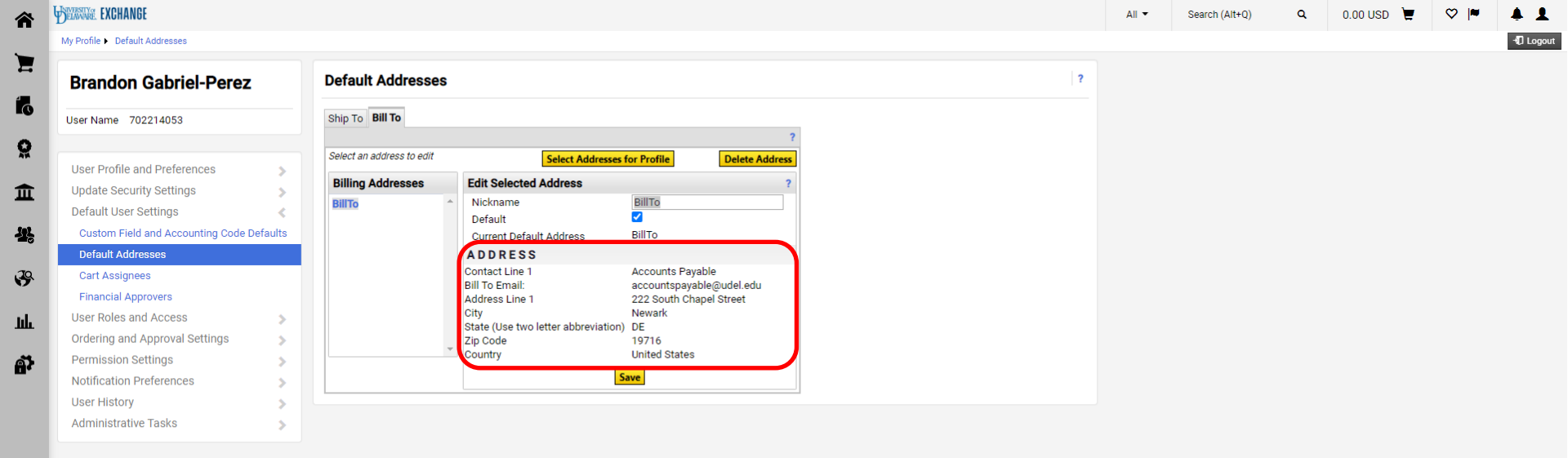

8

Please note that you cannot make changes to the **Bill To** tab.

There is only one central billing address for UD which will be set to your profile by default.

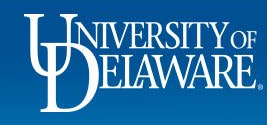

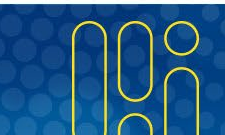

## **Questions:**

• procurement@udel.edu

## **Resources:**

- Procurement Services Website
- <u>Shipping to Non-Campus Addresses</u>

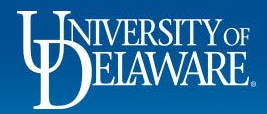